## P2K 資料庫 CPA.bak 備份操作

請注意!務必親到伺服器(Server)電腦前操作下列步驟:

1.開始>Enterprise Manager(開啟程式)

| H VTITESS           |                           |
|---------------------|---------------------------|
| Administrator       |                           |
| 管理您的伺服器             | 😏 我的電腦                    |
| □、 命令提示字元           | 控制台(C)     ▶              |
| <br>◯◯ ₩indows 檔案總管 | <ul> <li></li></ul>       |
| Gillook Express     | 說明及支援(出)                  |
| Enterprise Manager  | ▶ 搜尋⑥<br>〒 執行( <u>R</u> ) |
| () 人事管理系統           | 置: C:\WINDOWS'system32    |
| 谢 小畫家               |                           |
| □ 應用程式及資料庫備份作<br>業  |                           |
| Query Analyzer      |                           |
| 所有程式(P) ▶           |                           |
|                     | 🖉 登出し) 🚺 闘機 🛈             |
| 🏄 開始 🌈 🧭 🎲          |                           |

2. 開啟後如下圖,在 CPA 資料庫滑鼠右鍵>所有工作(K)>備份資料庫(B)

路徑: Microsoft SQL Servers>(LOCAL)(Windows NT)>資料庫

PS:請注意! 「(LOCAL)(Windows NT)」的 LOCAL 名稱不一定會相同!。

| 🖬 SQL Server Enterprise Manager       |                |               |                      |                   |        |
|---------------------------------------|----------------|---------------|----------------------|-------------------|--------|
| 檔案正 執行(Δ) 檢視(∀) 工具(工)                 | 視窗(₩) 説        | 明(H)          |                      |                   |        |
|                                       | 2 🖬 🔆 🐇        | N 🕪 🔒         | 🛐 🗖                  |                   |        |
|                                       |                |               |                      |                   | _      |
| ☐ 主控台根目錄\Microso                      | ft SQL Server  | s\SQL Serve   | r 群組\(LOCA           | L) (Windows       | : NT)' |
| □ 主控台根目錄                              |                | <b>CPA</b> 11 | 個項目                  |                   |        |
| 🖻 👘 Microsoft SQL Server              | rs i           |               |                      | A                 |        |
| □                                     | (indows NT)    |               |                      | ٥°٥ '             |        |
|                                       |                | 圖表            | 資料表                  | 檢視表               | 預      |
|                                       | 新國際制度          | Æ١.           | I                    |                   |        |
| ±∎ maste                              |                |               |                      |                   |        |
|                                       | 新增加)           |               | DE T Strukton        |                   |        |
| 🗄 🖳 📴 Nort                            | 所有工作( <u>K</u> | ) 1           | 匯人資料(U)。<br>随出資料(D)  |                   |        |
| ⊥ ∎ pubs<br>∓∎ temp                   | 檢視(♡)          | •             |                      |                   |        |
| □ □ □ □ □ □ □ □ □ □ □ □ □ □ □ □ □ □ □ | ~ 從這裡新增        | 視窗(₩)         | 維護計劃(P).<br>充生 SOI 地 | <br>今.1年703       |        |
|                                       | 刪除₪            |               | 度王 sQL 指             | ( <u>U</u> ) ## 4 |        |
|                                       | 重新整理E          |               | 備份資料庫(               | <u>B</u> )        |        |
|                                       | び<br>          | )             | ·                    | <u>K)</u>         |        |
| ⊡ Meta Dat                            | 内容(R)          |               | 壓縮資料庫(               | D)                |        |
|                                       | 説明(H)          |               | 卸離資料庫()<br>対離資料庫()   | <u>H</u> )        |        |
|                                       |                |               |                      |                   |        |
|                                       |                |               | 複製訂閱資料               | 斗庫(C)             |        |
|                                       |                |               | 做祝假爲俚为               | e(U)              |        |
|                                       |                |               |                      |                   |        |
|                                       |                |               |                      |                   |        |

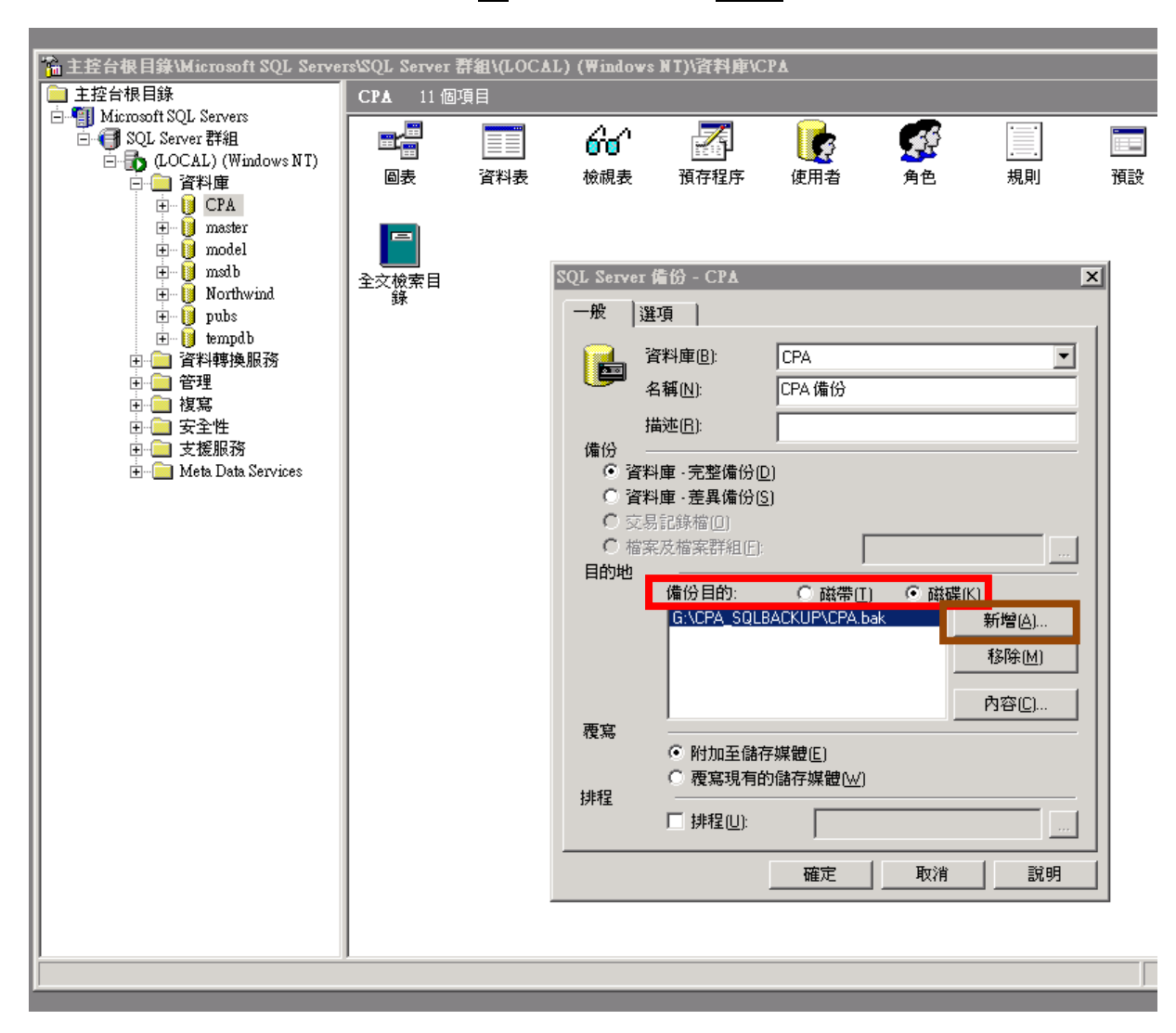

3. 開啟後如圖,備份目的請選擇「(K)」,再按新增(A)...

4. 選取備份目的地:請點「...」開啟要儲存檔案的地方。

| SQL Server 備份 - CPA                                                     | X |
|-------------------------------------------------------------------------|---|
| 一般   選項                                                                 |   |
| 資料庫(B):     CPA       名稱(N):     CPA 備份                                 | • |
| 選取備份目的                                                                  | × |
| <ul> <li>諸選取 備份 作業所要使用的檔案名稱或備份裝置。備</li> <li>份裝置可針對您常用的檔案來建立。</li> </ul> | Ā |
| <ul> <li>● 檔案名稱(E)</li> </ul>                                           |   |
| G:\CPA_SQLBACKUP\                                                       |   |
| ○ 備份裝置(B):                                                              |   |
| CPA_SQLServer_1020318081229                                             |   |
| 確定 取消                                                                   |   |
| <ul> <li>○ 預加主部行殊範囲</li> <li>○ 覆寫現有的儲存媒體(₩)</li> <li>排程</li> </ul>      |   |
| □ 排程(U):                                                                |   |
|                                                                         | 月 |

5.請點選紅色框框處 C:\(XXXXMB 可用),請看到橘色框框處「選取的檔案: C:\」, 才是正確將檔案儲存在 C:\下。 檔案名稱(F): CPA.bak(藍色框框)>確定

PS:此教學檔以儲存在 C 槽(C:\)為範例,可依照喜好儲存在其它地方。

| SQL Server 備份 - CPA                                                                                                    |                      |    | x  |
|----------------------------------------------------------------------------------------------------|----------------------|----|----|
| 備份裝置位置 - (LOCAL)                                                                                                    |                      |    | ×  |
| □       ●       ●       ●       Documents and S         ●       ●       ●       Inetpub         ●       ●       ●       Premis2K         ●       ●       ●       Program Files         ●       ●       ●       ●         ●       ●       ●       ●         ●       ●       ●       ●         ●       ●       ●       ●         ●       ●       ●       ●         ●       ●       ●       ●         ●       ●       ●       ●         ●       ●       ●       ●         ●       ●       ●       ●         ●       ●       ●       ●         ●       ●       ●       ●         ●       ●       ●       ●         ●       ●       ●       ●         ●       ●       ●       ●         ●       ●       ●       ●         ●       ●       ●       ●         ●       ●       ●       ●         ●       ●       ●       ●         ●       ●       ● | ettings<br>formation |    |    |
| 檔案名稱(E): CPA                                                                                                    | .bak                 |    |    |
| 選取的檔案: C:\                                                                                                    |                      |    |    |
|                                                                                                    |                      | 確定 | 取消 |
|                                                                                                    | 確定                   | 取消 | 說明 |

6.最後,請按「確定」開始進行資料庫備份。

| SQL Serve | er 備份 - CPA                           |                |                 | X   |
|-----------|---------------------------------------|----------------|-----------------|-----|
| 一般        | 選項                                    |                |                 |     |
| Þ         | 資料庫( <u>B)</u> :<br>名稱(N):            | CPA<br>CPA 備份  | •               |     |
| 備份        | 描述[]:                                 |                |                 |     |
| • P       | 資料庫·完整備份(                             | <u>D)</u>      |                 |     |
| 〇 弾<br>   | <b>資料庫・差異備份(</b><br>変易記錄檔( <u>0</u> ) | <u>'S)</u>     |                 |     |
| 〇 権       | 當案及檔案群組(E)                            | ¢ 🗌            |                 |     |
| 目的地       | 備公日的-                                 | ○ 税準(1)        |                 | -   |
|           |                                       | BACKUP\CPA.bak | ◎ 蹴編()<br>新增(A) | 1 L |
|           |                                       |                | 移除( <u>M</u> )  | ][  |
|           |                                       |                | 内容(C)           |     |
| 覆寫        | <ul> <li>附加至儲</li> </ul>              | 存媒體(E)         |                 | -   |
| 排程        | ○ 覆寫現有                                | 的儲存媒體(₩)       |                 | _   |
| 1/1 E     | □ 排程(U):                              |                |                 |     |
|           |                                       | 確定             | 取消 說明           |     |

7.備份完畢後請將檔案壓縮成壓縮檔,並將資料庫備份檔 cpa.bak 更改檔名成「機 關代碼.bak (範例: 376505400A.bak)。

最終,將 376505400A.bak 壓縮成壓縮檔,上傳至人事行政總處 (範例: 376505400A.zip)。